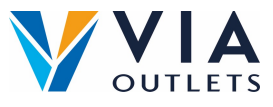

## Como registrarse e iniciar sesión

• Etapa

**1:** Ya deberías haber recibido un correo electrónico invitandote a registrart e en MobieTrain from <u>noreply@mobietrain.com</u>

- Etapa 2: Haz clic en Registrarse elige tu contraseña y confirma.
- Etapa 3: Para iniciar session puedes escanear este Código QR o dirigirte a la siguiente web : <u>https://app.mobietrain.com</u>

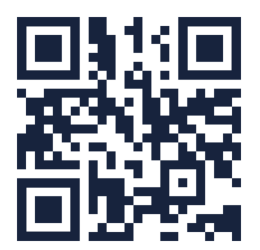

Una vez hayas confirmado, la app te llevará de regreso a la pantalla de inicio de session. Antes de iniciar session, guarda la aplicación en tu móvil!

## Guarda la app en tu móvil

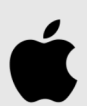

Haz clic en el botón ubicado en la parte inferior de tu teléfono como se indica a continuación

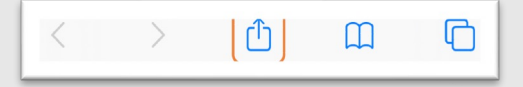

## Haz clic en "añadir a la página de inicio"

| Add Bookmark       | ш |
|--------------------|---|
| Add to Favourites  | ☆ |
| Find on Page       | Q |
| Add to Home Screen | Ŧ |

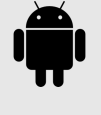

Una vez hayas escaneado el código QR o hayas dado clic en el enlace, haz clic en estos 3 puntitos:

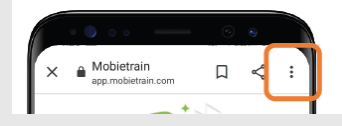

Haz clic en añadir a la página de inicio"

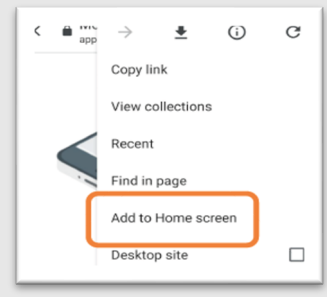

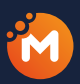

El Sistema te ofrecerá la opción de dar un nombre a la aplicación. ¡La puedes llamar MobieTrain!

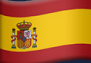